# 청소년활동정보서비스 이용 매뉴얼

### 1. 청소년활동정보서비스[e청소년]

□ 청소년활동정보서비스 e청소년(www.youth.go.kr) 개요

 청소년활동정보서비스 'e청소년'은 대한민국 청소년을 위해 청소년활동진흥법 제8조(청소년활동정보의 제공 등)에 따라 청소년활동, 복지, 보호 정보를 통합적으로 제공하는 대표서비스

□ 주요 서비스

- 전국 청소년수련시설 및 공공기관, 민간시설의 활동프로그램 정보 제공
- 수련활동인증제를 통해 인증되거나, 사전신고제를 통해 신고 수리된 활동프로그램 정보 제공
  - \* 수련활동인증제 : 일정기준에 따라 심시하여 프로그램을 인증하는 국가인증제도
  - \* 수련 활동신고제 : 19세 미만의 청소년을 대상으로 하는 청소년수련활동의 실시계획을 신고
- 청소년봉사활동 두볼(DOVOL)\* 검색 및 신청
  - \* 청소년을 위한 자원봉사시스템 : 봉사활동 정보검색, 신청, 확인서 출력 및
     1365나눔포털을 통한 나이스(학교생활기록부) 실적 전송
- 국제청소년성취포상제/자기도전포상제 참여
- 청소년수련시설 종합평가 및 안전점검 결과 제공

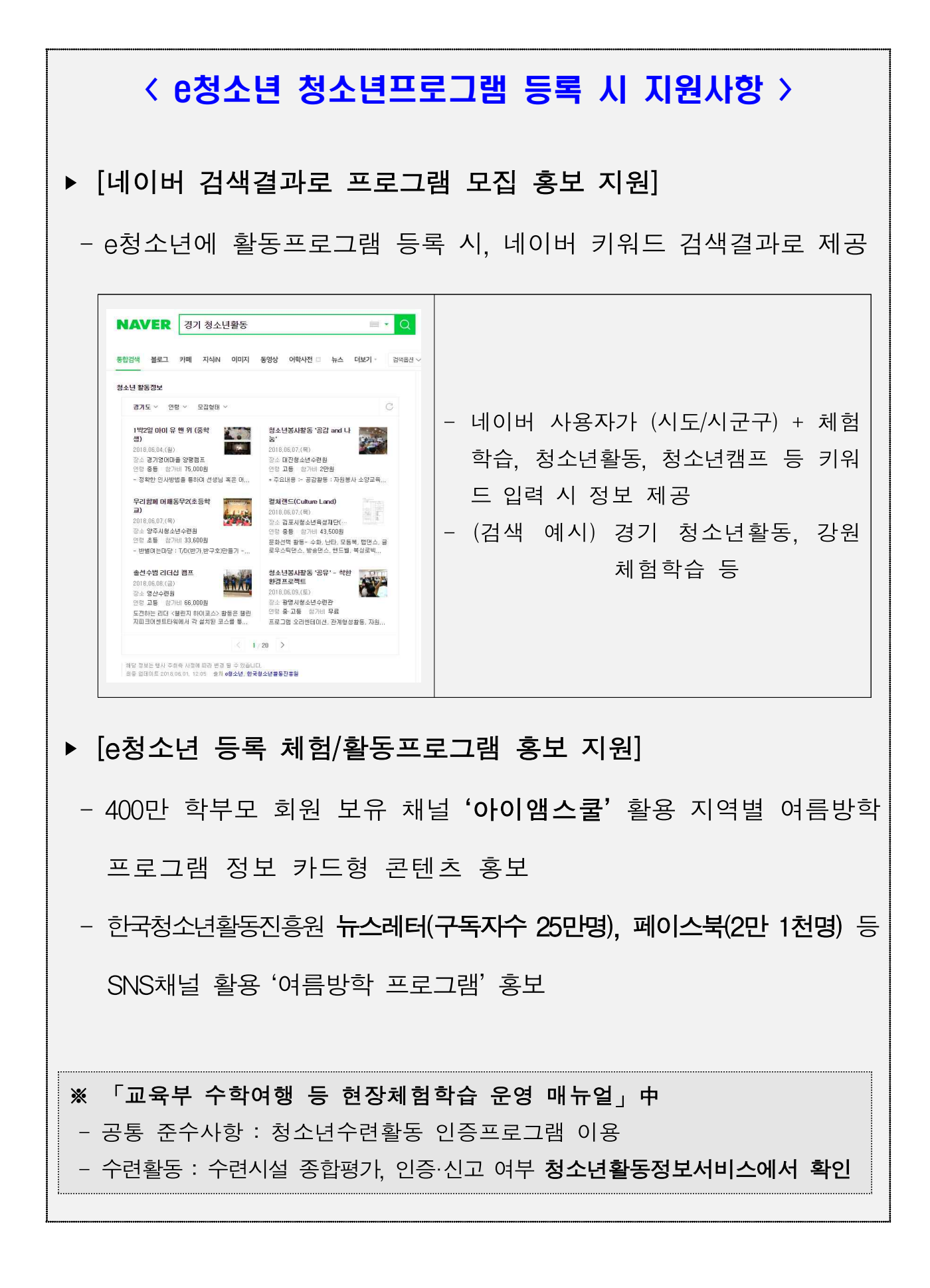

## 2. 기관 담당자 등록 및 승인 방법

□ 기관 담당자 등록 방법

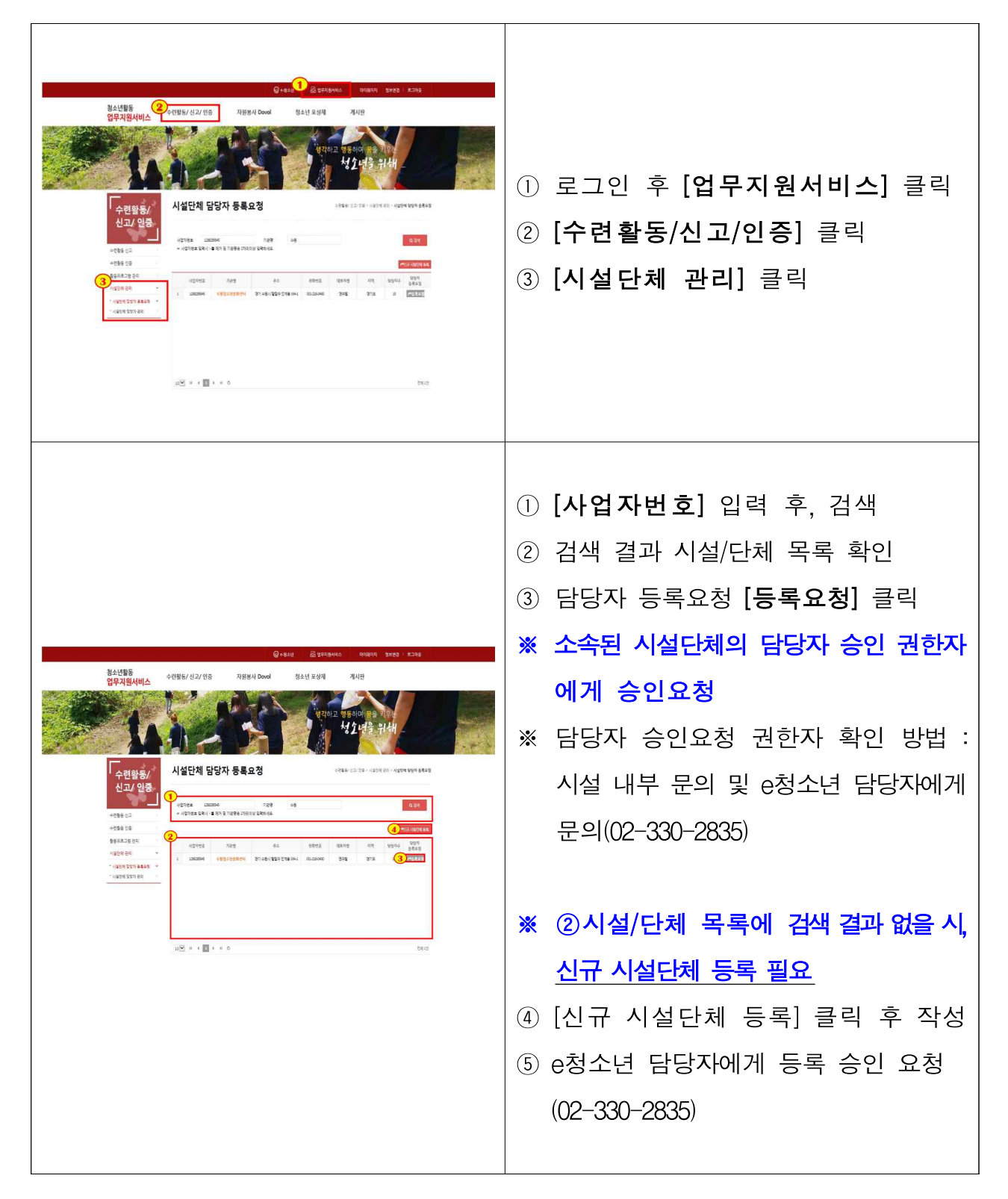

#### □ 기관 담당자 승인 방법

|                                                                                                    | <ol> <li>1 로그인 후 [업무지원서비스] 클릭</li> <li>2 [수련활동/신고/인증] 클릭</li> <li>3 [시설단체 관리] 클릭</li> <li>- [시설단체 담당자 관리] 클릭</li> </ol> |
|----------------------------------------------------------------------------------------------------|----------------------------------------------------------------------------------------------------|
|                                                                                                    | <ul> <li>1) 소속된 기관명 선택</li> <li>2) 담당자 확인 및 [변경/승인] 클릭</li> <li>3) 담당자 승인여부를 "예"로 변경</li> <li>4) [저장]클릭</li> </ul>      |
| <ol> <li>[기관명] 클릭</li> <li>시설/단체 담당자 [변경/승인] 클릭</li> <li>시설/단체 담당자 변경승인에서 담당자 승인여부를 [예] 로 변경</li> <li>(제장] 클릭</li> </ol> |                                                                                                    |

### 3. 청소년 활동프로그램 등록 방법

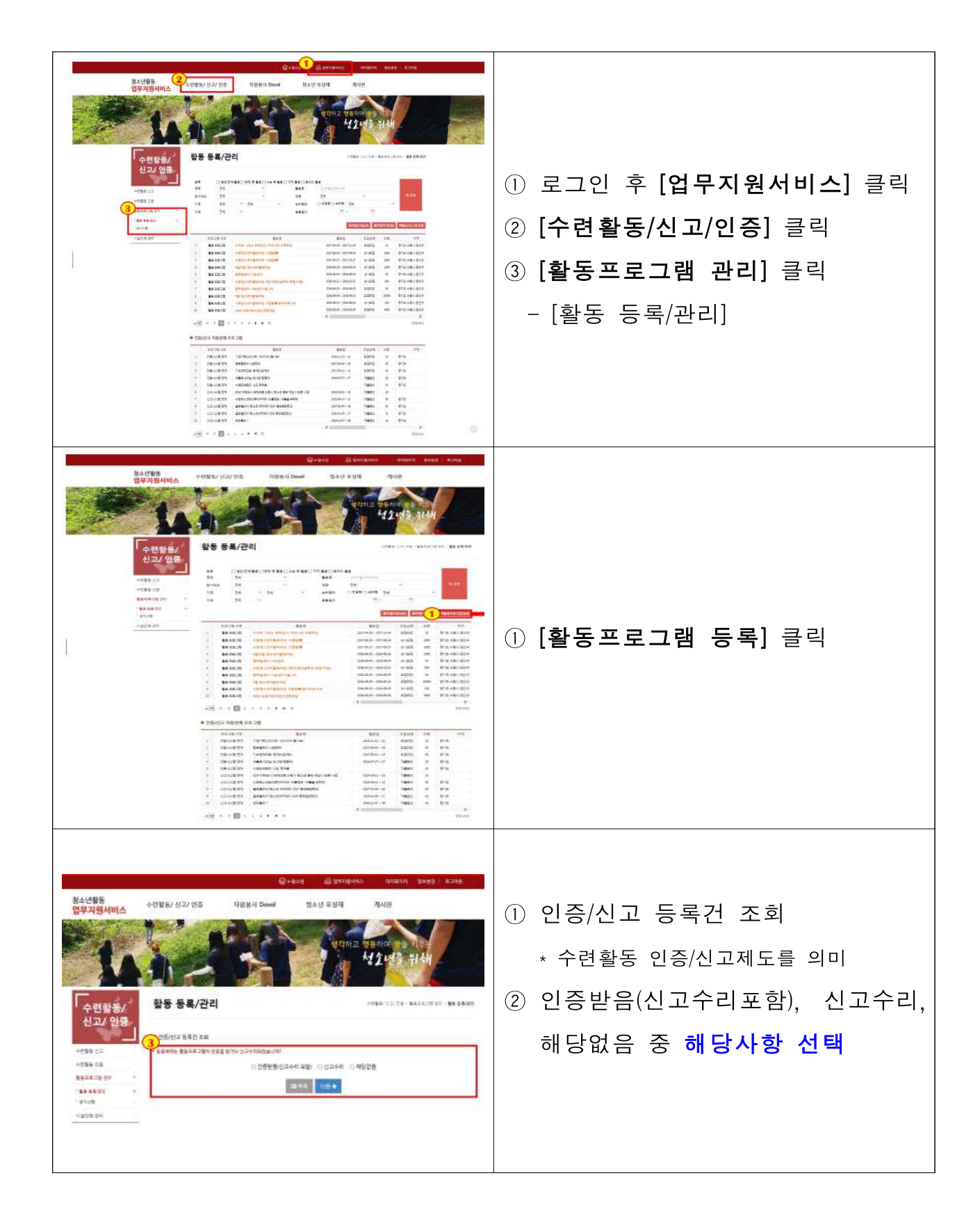

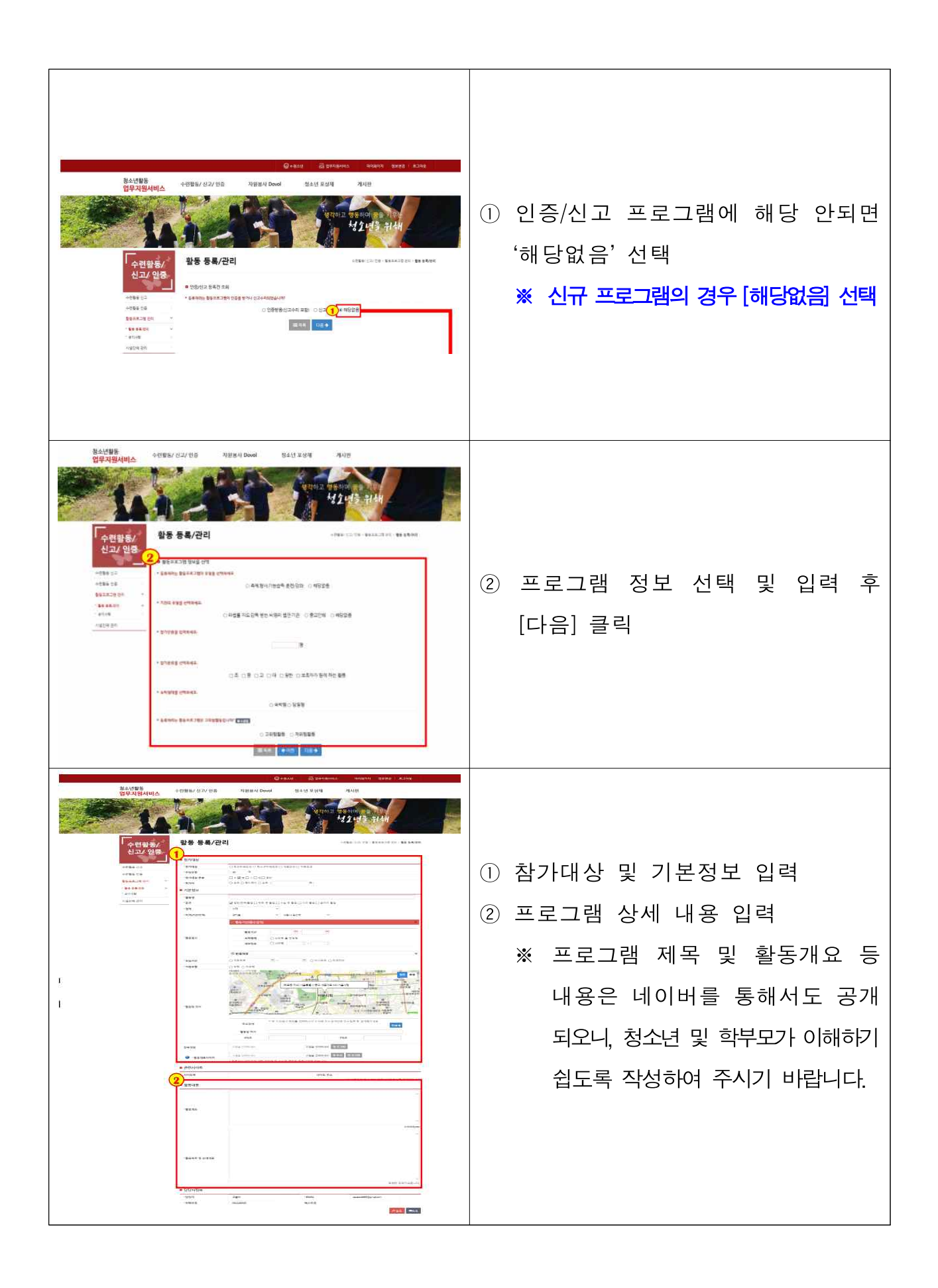